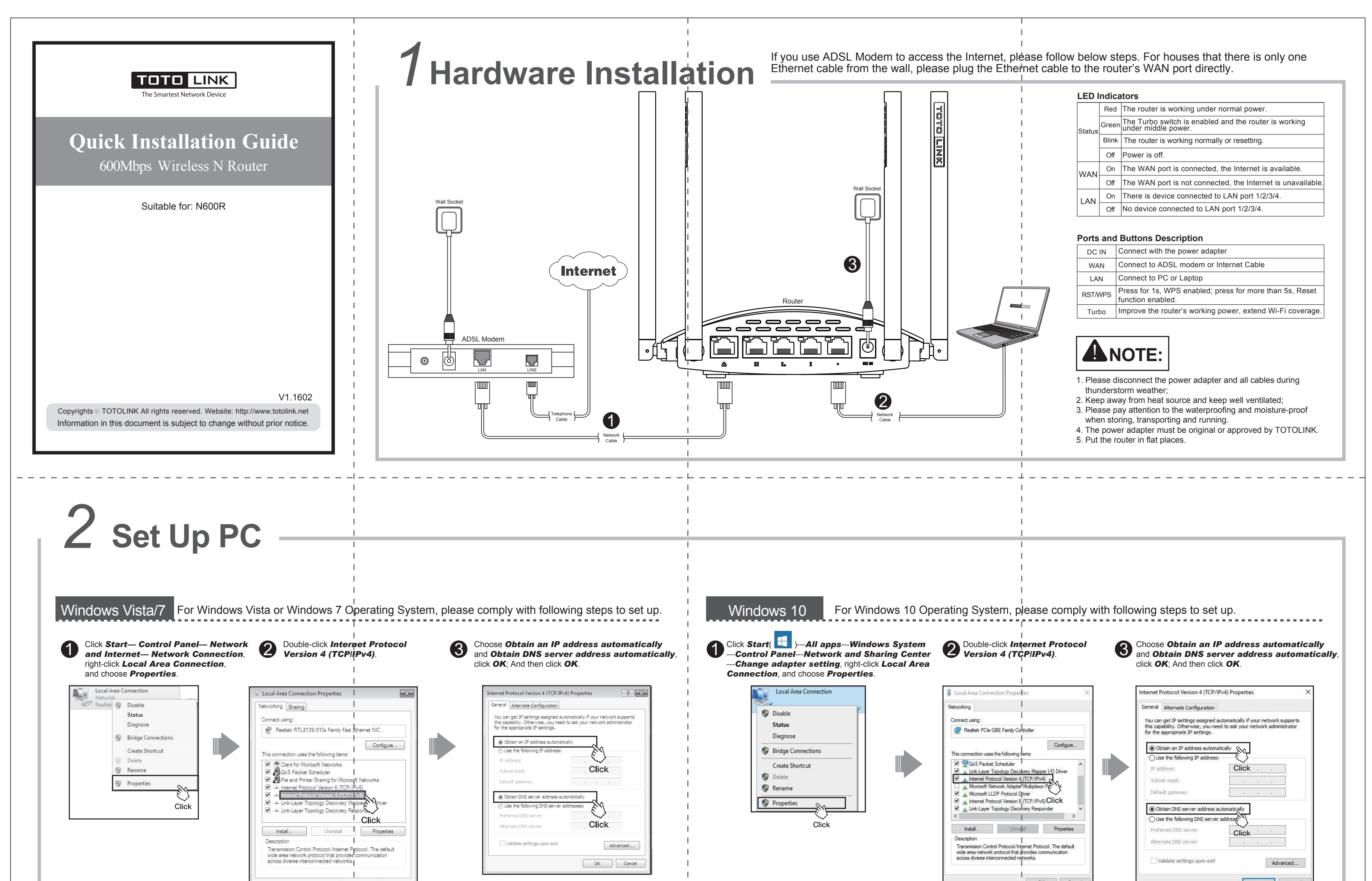

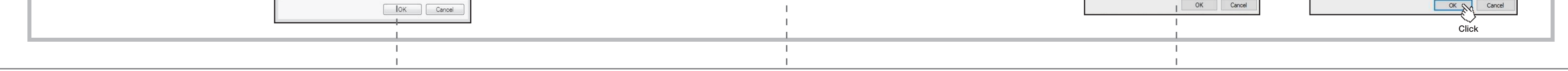

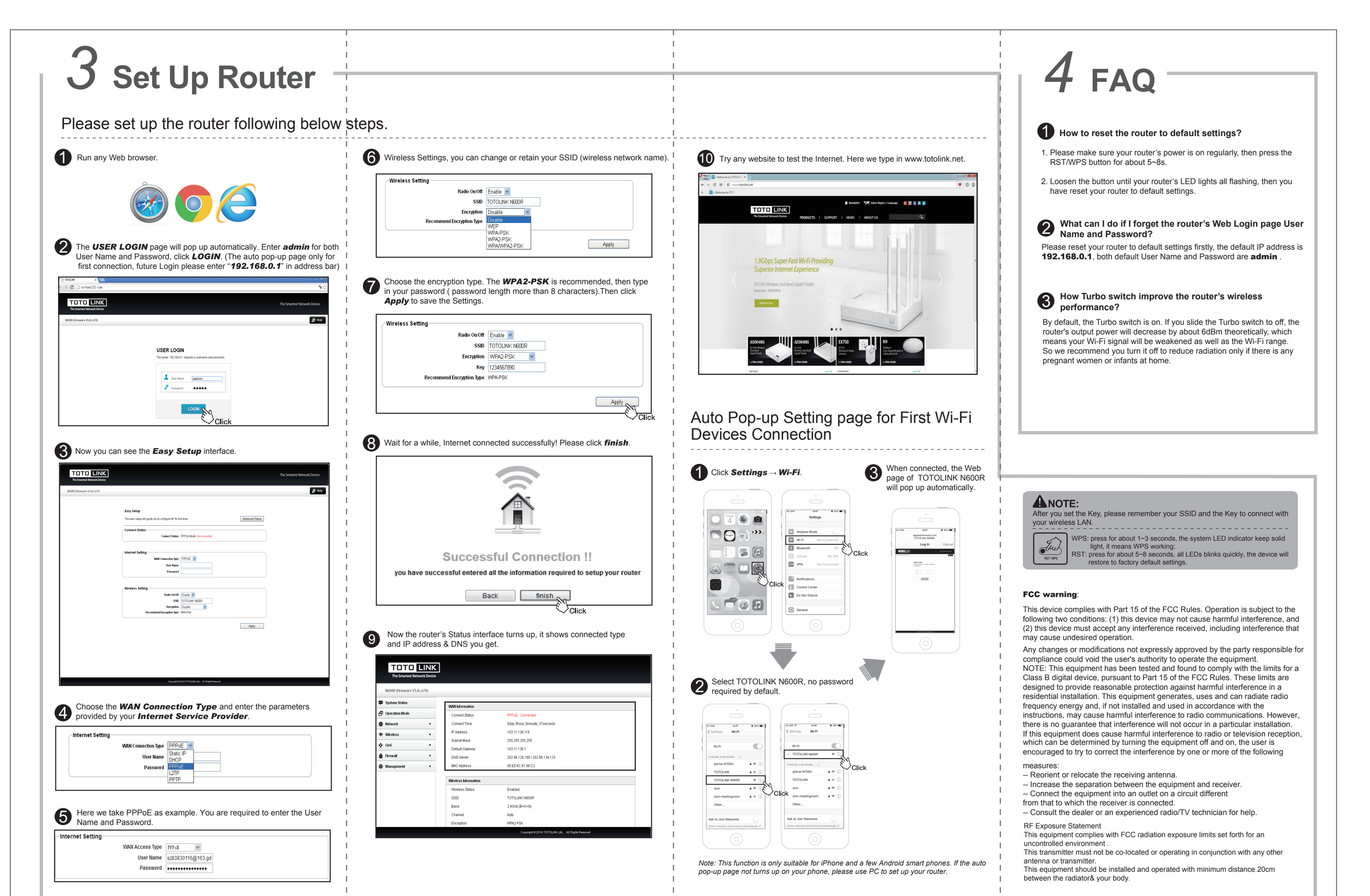

| For more information, please go to www.totolink.net |  |   |   |
|-----------------------------------------------------|--|---|---|
| I                                                   |  | 1 | 1 |
|                                                     |  |   |   |
| I                                                   |  | I | 1 |